Para consultar los usuarios de una repartición, o para consultar la existencia de un usuario en particular se deben seguir los siguientes pasos:

1 – En Escritorio Único ingresar a la pestaña "Consulta Usuarios"

| Gestión Docum<br>Escritorio Único            | ental Electrónica     |                        | in               | Ingrese el número GDE  |           |            |           |        |        |
|----------------------------------------------|-----------------------|------------------------|------------------|------------------------|-----------|------------|-----------|--------|--------|
| Datos Personales                             | s Configuración       | Administración Notific | ación ABM Noveda | ades Consulta Usuarios |           |            |           |        |        |
| areas                                        |                       |                        |                  |                        |           |            |           |        | Sister |
| s Tareas Buzón G                             | irupal Configuració   | n de buzones           |                  |                        |           |            |           |        | M      |
| Tareas Pendientes Promedio de Tareas en días |                       |                        |                  |                        |           |            |           |        |        |
| Sistema                                      | Total                 | < 15 días              | < 30 días        | <= 60 días             | > 60 días | <= 60 días | > 60 días | Acción | (      |
| CC00                                         | 0                     | 0                      | 0                | 0                      | 0         | 0          | 0         | •      |        |
| EE                                           | 0                     | 0                      | 0                | 0                      | 0         | 0          | 0         | •      |        |
| GEDO                                         | 0                     | 0                      | 0                | 0                      | 0         | 0          | 0         | •      |        |
| Ais Supervisados                             |                       |                        |                  |                        |           |            |           |        |        |
| ay aplicaciones cor                          | ifiguradas en esta vi | sta                    |                  |                        |           |            |           |        |        |

2 – Completar los campos según la búsqueda que se desea realizar, luego hacer clic en buscar.

| Inicio Datos Personales     | Configuración | Administración | Notificación  | ABM Novedades    | Consulta Usuarios  |   |  |   |
|-----------------------------|---------------|----------------|---------------|------------------|--------------------|---|--|---|
| Filtros de Consulta         |               |                | Buscar too    | dos los usuarios | de una reparticion |   |  |   |
| Nombre / Apellido o Usuario |               | Buscar Reparti | ción          | ٩                | Buscar Sector      | Q |  |   |
|                             | Busqued       | a por nombre d | e usuario, no | mbre o apellido  |                    |   |  | - |